# Manual of the Aarenet VoIP Switch Support Tools

#### Introduction

The VoIP Switch Administrators, Operators, Supporters find here information about the Aarenet VoIP Switch "On Board" tools for analyzing and supporting general VoIP Switch issues and customer problems:

- ◊ The ConfigCenter "Support Log" displays the VoIP Switch internal activities
- The ConfigCenter "Traces" displays the signaling between the VoIP Switch an external devices
   The ConfigCenter "Call Data" lists the CDR of all incoming or outgoing connections or connection attempts. The "Call Data" provide shortcuts to SIP, SDP trace and RTP statistic information of a single call.
- The ConfigCenter "Address Registration" displays if a SIP device or MGCP MTA has registered a telephone number
- The ConfigCenter "System Components" displays the state and activity of the VoIP Switch components
- ◊ The ConfigCenter "Channels" displays the state of connections
- The ConfigCenter "System Utilization" displays a statistical overview of the VoIP Switch resource utilization

### Contents

- 1 VoIP Switch ConfigCenter Support Tools
  - 1.1 The ConfigCenter Support Log

    - ◊ 1.1.1 Navigate to the "Support Log"
       ◊ 1.1.2 Get a "Support Log"
       ◊ 1.1.3 Interpretation of a "Support Log"
    - 1.2 ConfigCenter Trace
      - 1.2.1 Navigate to the "Trace"
      - ◊ 1.2.2 Get a "Trace"
         ◊ 1.2.3 Interpretation of a "Trace"
    - 1.3 The ConfigCenter Call Data
      - ◊ 1.3.1 Navigate to the "Call Data"
         ◊ 1.3.2 Get the "Call Data"
    - 1.4 The ConfigCenter Address Registration
      - 1.4.1 Navigate to "Registrations"
      - 1.4.2 Interpretation of "Registrations" Information
    - 1.5 The ConfigCenter Components
- 1.5.1 Navigate to "Components"
   1.5.2 Interpretation of "Components" Information
  - ♦ 1.6 The ConfigCenter Channels
    - 1.6.1 Navigate to "Channels"
    - 1.6.2 Interpretation of "Channels" Information
  - 1.7 The ConfigCenter System Utilization
    - 1.7.1 Navigate to "System Utilization"
    - 1.7.2 Interpretation of the "System Utilization" Information

# **VoIP Switch ConfigCenter Support Tools**

# The ConfigCenter Support Log

The "Support Log" provides the supporter with information from the internal processes of the ServiceCenter:

- ◊ Registration
- Onection setup, release and exceptions
- ♦ Call Routing
- ♦ Used Ruleset
- Emergency calls
- ◊ etc

The "Support Log" provides filters for:

◊ Time based selection: From ? Until, From ? Duration

- ◊ Text filter
- Registration events
- Call events
- ♦ etc.

The "Support Log" has a limited history. The history may last from a few hours up to some days. The length of the history may be different from VoIP switch to VoIP switch and depends on the length of log files and amount of logging events.

Note The "Support Log" is tenant sensitive. This means a supporter of tenant A is not able to see events of tenant B!

### Navigate to the "Support Log"

ConfigCenter:

→ Menu "Support"

→ Menu "Support Log"

### Get a "Support Log"

Dialog: "Support Log":

| Optional Filter for Text                                                    | Support Log                                                                                                    |
|-----------------------------------------------------------------------------|----------------------------------------------------------------------------------------------------|
| String, e.g.:<br>• Call Id<br>• Telephone number                            | To limit the size of data the following restrictions can be<br>configured:<br>Text sc1278747363657<br>From 2015/12/22 16:00.00 |
| Time Span or Duration:<br>Mandatory:<br>• "From"<br>• "Until" or "Duration" | Duration 00.14.42<br>If at least one Category is selected, only matching entries are<br>displayed:                             |
|                                                                             | All Registr. Routing Calls                                                                                                    |
| Optional Filters for<br>Different Categories                                | Timeout Authent. Config. Outported<br>Emerg. Rules Alarm Presence                                                              |
|                                                                             | Additional information to display: Domain Component Categories                                                                 |
|                                                                             | Download Close                                                                                                    |

When the dialog "Support Log" opens it contains by default in "From" the actual date/time (-5min) and in "Duration" a duration of 5min:

- 1. Click the Button [ Download ]
- 2. Via HTTP an ASCII formatted file with the last 5 minutes will be downloaded

Retrieving a "Support Log" in the past:

- Insert the in "From" the desired start date/time
   Insert in "Duration" the needed length
   Press on the PC keyboard the 'Enter' key : The "Until" date/time will be computed
- 4. Click the Button [ Download ]

or

- 1. Insert the in "From" the desired start date/time 2. Insert the in "Until" the desired stop date/time
- 3. Press on the PC keyboard the 'Enter' key: The "Duration" will be computed 4. Click the Button [ Download ]

|                  | Get the events of a connection in the past:                                                                                                    |  |
|------------------|----------------------------------------------------------------------------------------------------|--|
| Best<br>Practice | <ol> <li>Search the Call ID of the connection in the "Call<br/>Data"</li> <li>Use the Call ID in the "Text" filter of the Support<br/>Log dialog</li> <li>Make sure that the connection date/time match<br/>"From"- "Until"</li> <li>Download the Support Log</li> </ol> |  |
|                  | Get the events of a just finished connection:                                                                                                    |  |
|                  | <ol> <li>Set the "Duration" to 5min (or shorter)</li> <li>Download the Support Log</li> <li>Search for the connection</li> </ol>                                                                                                    |  |

### Interpretation of a "Support Log"

The interpretation of a "Support Log" is quite easy and straight forward. With a little experience one will be soon familiar with the interpretation.

Interpretation and example of a call setup and release:

| Date/time of the event                                 |                                                                              |
|--------------------------------------------------------|------------------------------------------------------------------------------|
| ServiceCenter where<br>this event was logged,<br>e.g.: |                                                                              |
| sc1 → Host *-sc-01                                     |                                                                              |
| sc2 → Host *-sc-02                                     | 38 2010-03-19-13:17:28,410 scl scl 00786539995 start call from 0110 to 0220  |
|                                                        | 39 2010-03-19-13:17:28,414 scl scl100786539995 routing call to address 0220  |
|                                                        | 40 2010-03-19-13:17:28,418 scl scl100786539995 rule 'Adjust Domain' rewrites |
|                                                        | 41 2010-03-19-13:17:30,475 sc1 sc1100786539995 0220 connected                |
|                                                        | 42 2010-03-19-13:17:33,229 sci sci100786539995 0110 disconnected             |
|                                                        |                                                                              |
|                                                        |                                                                              |
|                                                        |                                                                              |
| Connection event                                       |                                                                              |
| description                                            |                                                                              |

### ConfigCenter Trace

The "Trace" provides the supporter with information from the message traffic between the VoIP switch and external VoIP devices, such as PSTN gateway, SIP CPE, SIP or MGCP telephones.

The "Trace" contains:

- Session Initiation Protocol SIP registration and connection signaling messages
- Media Gateway Control Protocol MGCP audit and endpoint control messages
- Session Description Protocol SDP streaming media initialization parameters

The "Trace" provides filters for:

◊ Time based selection: From ? Until, From ? Duration
◊ Text filter

The "Trace" has a limited history. The history may last from a few hours up to some days. The length of the history may be different from VoIP switch to VoIP switch and depends on the length of log files and amount of logging events.

The interpretation of a "Trace" (PCAP formatted file) has to be done in an external application like Wireshark network protocol analyzer. Wireshark offers deep and rich VoIP analysis .

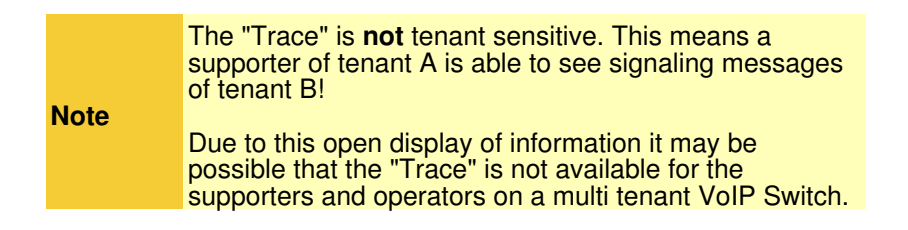

### Navigate to the "Trace"

ConfigCenter:

→ Menu "Support"

Menu "Trace"

### Get a "Trace"

Dialog: "Trace":

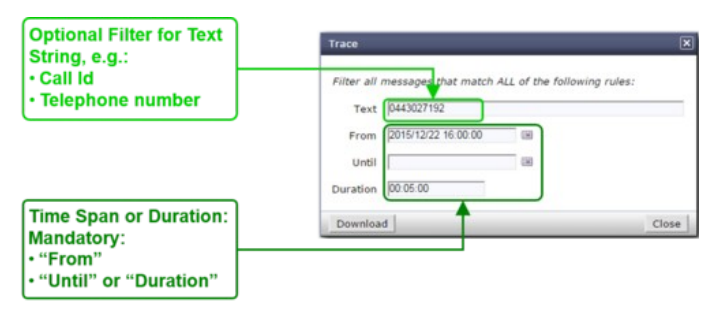

When the dialog "Trace" opens it contains by default in "From" the actual date/time (-5min) and in "Duration" a duration of 5min:

1. Click the Button [ Download ]

Retrieving a "Trace" in the past:

- Insert the in "From" the desired start date/time
   Insert in "Duration" the needed length
   Press on the PC keyboard the 'Enter' key: The "Until" date/time will be computed
- 4. Click the Button [ Download ]

or

- 1. Insert the in "From" the desired start date/time
- 2. Insert the in "Until" the desired stop date/time
- 3. Press on the PC keyboard the 'Enter' key: The "Duration" will be computed 4. Click the Button [ Download ]

|                  | Get the events of a connection in the past:                                                                                |  |
|------------------|----------------------------------------------------------------------------------------------------|--|
|                  | <ol> <li>Search the connection in the "Call Data"</li> <li>Click the Button [Trace]</li> </ol>                             |  |
| Best<br>Practice | Get the events of a just finished connection:                                                                              |  |
|                  | <ol> <li>Set the "Duration" to 5min (or shorter)</li> <li>Download the Trace</li> <li>Search for the connection</li> </ol> |  |

#### Interpretation of a "Trace"

The interpretation of a "Trace" needs experience!

For more information:

See also article "Brief Tutorial of the SIP Signaling and SDP Media Protocols" ◊ Get a Wireshark training

Example of a Wireshark call capture, SIP setup and release:

| 64264                                                                                                    | Time                                                                                                    |                                                                                                    | Source                                                                                                    | Destination                                                               | Protocol 14              | reath lafo                                           |
|----------------------------------------------------------------------------------------------------|----------------------------------------------------------------------------------------------------|----------------------------------------------------------------------------------------------------|----------------------------------------------------------------------------------------------------|---------------------------------------------------------------------------|--------------------------|------------------------------------------------------|
|                                                                                                    | 2015-11-06 08:49:19                                                                                                    | 390000                                                                                                    | 81.                                                                                                    | 81.                                                                       | STP/SOF                  | 794 Request: INVITE sin:04: "081                     |
| 64265                                                                                                    | 2015-11-06 08:49:19.4                                                                                                    | 408000                                                                                                    | 81.                                                                                                    | 81.                                                                       | SIP                      | 319 Status: 100 Trying                               |
| 64266                                                                                                    | 2015-11-06 08:49:19                                                                                                    | 543000                                                                                                    | 192, 168, 222, 53                                                                                                    | 192, 168, 222, 53                                                         | STP/SDF                  | 947 Request: INVITE sip:mcf conf@192.168.222.53:5062 |
| 64267                                                                                                    | 2015-11-06 08:49:19                                                                                                    | 544000                                                                                                    | 192 168 222 53                                                                                                    | 192 168 222 53                                                            | STP                      | 388 Status: 100 Trying                               |
| 64268                                                                                                    | 2015-11-06 08:49:19                                                                                                    | 547000                                                                                                    | 192.168.222.53                                                                                                    | 192, 168, 222, 53                                                         | STP/SOF                  | 692 Status: 200 0K 1                                 |
| 64260                                                                                                    | 2015-11-06 08:49:19                                                                                                    | 550000                                                                                                    | 81                                                                                                    | 81                                                                        | STP/SDE                  | 663 Status: 200 OK 1                                 |
| 64270                                                                                                    | 2015-11-06 08:49:19                                                                                                    | 573000                                                                                                    | 81                                                                                                    | 81                                                                        | STP                      | 434 Request: ACK sin:0435210557081 5060 1            |
| 64271                                                                                                    | 2015-11-06 08:49:10                                                                                                    | 574000                                                                                                    | 107 168 222 53                                                                                                    | 102 168 222 53                                                            | STD                      | 353 Dequest: ACK sin:mcf conf@102 168 222 53:5062    |
| 64272                                                                                                    | 2015-11-06 08:49:43                                                                                                    | 095000                                                                                                    | 81                                                                                                    | 81                                                                        | STD                      | 434 Dequest: BVE sin:0435210557081 :5060             |
| 64273                                                                                                    | 2015-11-06 08:49:43                                                                                                    | 095000                                                                                                    | 81                                                                                                    | 81                                                                        | STP                      | 353 Status · 200 OK 1                                |
| 64274                                                                                                    | 2015-11-06 08:40:43                                                                                                    | 008000                                                                                                    | 107 168 222 52                                                                                                    | 102 168 222 53                                                            | STD                      | 342 Dequest: DVE sin:mcf conf@102 168 222 53:5062    |
| 64275                                                                                                    | 2015-11-06 08:49:43.4                                                                                                    | 099000                                                                                                    | 102 168 222 53                                                                                                    | 102 168 222 53                                                            | STP                      | 372 Status - 200 OK 1                                |
| 04273                                                                                                    | 2013-11-00 08.49.43.0                                                                                                    | 099000                                                                                                    | 192.100.222.33                                                                                                    | 192.100.222.33                                                            | 216                      | 372 Status: 200 OK                                   |
| 4                                                                                                    |                                                                                                    |                                                                                                    | 811                                                                                                    |                                                                           |                          |                                                      |
| · Erane                                                                                                    | 64264: 794 bytes on                                                                                                    | wire (635                                                                                                    | 2 hits), 794 hvt                                                                                                    | es cantured (6352 h                                                       | hits)                    |                                                      |
| Ethan                                                                                                    | not IT Free: 00:00:00                                                                                                    | 00:50:01                                                                                                    | (00:00:00:00:50                                                                                                    | (01) Det: 00:00:00                                                        | 00:00:00                 | (00:00:00:00:00)                                     |
| B Ether                                                                                                    | net 11, Src: 00:00:00                                                                                                    | 1_00:50:01                                                                                                    | (00:00:00:00:50                                                                                                    | :01), DSE: 00:00:00                                                       | 00:00:00                 | (00:00:00:00:00)                                     |
| a Inter                                                                                                    | net protocol version                                                                                                    | 4, Src: 8                                                                                                    | 1 (81                                                                                                    | ), DST: 81.                                                               | (81                      | )                                                    |
| User                                                                                                    | Datagram Protocol, Sr                                                                                                    | rc Port: 5                                                                                                    | 062 (5062), Dst                                                                                                    | Port: 5060 (5060)                                                         |                          |                                                      |
| B Sessi                                                                                                    | on Initiation Protoco                                                                                                    | OT (INVITE                                                                                                    | )                                                                                                    |                                                                           |                          |                                                      |
| R Recu                                                                                                    | uest-Line: INVITE sip                                                                                                    | :04.                                                                                                    | 7081. 3 SIP/                                                                                                    | /2.0                                                                      |                          |                                                      |
| a read                                                                                                    | sage Header                                                                                                    |                                                                                                    |                                                                                                    |                                                                           |                          |                                                      |
| B Mest                                                                                                    | ange menner                                                                                                    |                                                                                                    | hunneh abhealaidheadh                                                                                                    | cbfbe3dadb48886                                                           |                          |                                                      |
| B Mess                                                                                                    | ia: SIP/2.0/UDP 81                                                                                                    | :5062;                                                                                                    | Dranch=Z9h64bK0t                                                                                                    | CO. 0 C 2 C C C C C C C C C C C C C C C C C                               |                          |                                                      |
| B Mess<br>B Vi<br>Ma                                                                                                    | ia: SIP/2.0/UDP 81<br>x-Forwards: 70                                                                                                    | :5062;                                                                                                    | brancn=z9nG4bK01                                                                                                    |                                                                           |                          |                                                      |
| B Mess<br>B Vi<br>Ma<br>B Fr                                                                                                    | ia: SIP/2.0/UDP 81<br>ux-Forwards: 70<br>rom: <sip:07< td=""><td>:5062;</td><td>:tag=f82a933b62</td><td></td><td></td><td></td></sip:07<>                                                                                                    | :5062;                                                                                                    | :tag=f82a933b62                                                                                                    |                                                                           |                          |                                                      |
| B Mess<br>B Vi<br>Ma<br>B Fr                                                                                                    | ia: SIP/2.0/UDP 81<br>IX-Forwards: 70<br>"om: <sip:07! 081<="" td=""><td>:5062;<br/>81. &gt;</td><td>;tag=f82a933b62</td><td></td><td></td><td></td></sip:07!>                                                                                                    | :5062;<br>81. >                                                                                                    | ;tag=f82a933b62                                                                                                    |                                                                           |                          |                                                      |
| B Mes:<br>B Vi<br>Ma<br>B Fr<br>B To                                                                                                    | ia: SIP/2.0/UDP 81<br>IX-Forwards: 70<br>"om: <sip:07!""""""""""""""""""""""""""""""""""""< td=""><td>:5062;<br/>81. &gt;&gt;</td><td>; tag=f82a933b62</td><td></td><td></td><td></td></sip:07!""""""""""""""""""""""""""""""""""""<>                                                                                                    | :5062;<br>81. >>                                                                                                    | ; tag=f82a933b62                                                                                                    |                                                                           |                          |                                                      |
| B Mes:<br>B Vi<br>Ma<br>B Fr<br>B To<br>Ca                                                                                                    | a: SIP/2.0/UDP 81<br>ax-Forwards: 70<br>"om: <sip:07[ 081.<br="">csip:04" 7081.<br/>all-ID: 2132cad34d6bbe<br/>con: 28290 INVITE</sip:07[>                                                                                                    | :5062;<br>81. >><br>3><br>e47                                                                                                    | ; tag=f82a933b62                                                                                                    |                                                                           |                          |                                                      |
| Mes:<br>Win<br>Ma<br>Fr<br>B To<br>Ca<br>B CS                                                                                                    | a: SIP/2.0/UDP 81<br>tx-Forwards: 70<br>rom: <sip:07! 7081<br="">all-ID: 2132cad34d6bbe<br/>seq: 28929 INVITE</sip:07!>                                                                                                    | :5062;<br>81. >><br>                                                                                                    | ;tag=f82a933b62                                                                                                    | t-udos                                                                    |                          |                                                      |
| B Mes:<br>B Vi<br>Ma<br>B Fr<br>B To<br>Ca<br>B CS<br>B CS                                                                                                    | a: SIP/2.0/UDP 81<br>ux-Forwards: 70<br>oom: <sip:07: 08<br="">o: <sip:04 708<br="">01 - U2132cad34d6bbe<br/>Seq: 28929 INVITE<br/>untact: <sip:07<br>unantad: penlacer</sip:07<br></sip:04></sip:07:>                                                                                                    | :5062;<br>81. >><br>                                                                                                    | ;tag=f82a933b62<br>:5062;transpor                                                                                                    | ∙t=udp>                                                                   |                          |                                                      |
| B Mes:<br>B Vi<br>Ma<br>B Fr<br>B To<br>Ca<br>B CS<br>Su                                                                                                    | a: SIP/2.0/UDP 81<br>xx=Forwards: 70<br>rom: <sip:07<br>: <sip:04<br>10: 2132cad34d6bbe<br/>seq: 28929 INVITE<br/>untact: <sip:07<br>upported: replaces</sip:07<br></sip:04<br></sip:07<br>                                                                                                    | :5062;<br>81. >><br>                                                                                                    | ;tag=f82a933b62<br>:5062;transpor                                                                                                    | t=udp>                                                                    |                          |                                                      |
| Messi  Maa  Maa  Fr  To  Ca  Ca  Su  Us                                                                                                    | a: SIP/2.0/UDP 81<br>xx-Forwards: 70<br>om: <sjp:07<br>281<br/>11-ID: 2132cad34d6bbe<br/>seq: 28929 INVITE<br/>ntact: <sjp:07<br></sjp:07<br></sjp:07<br>                                                                                                    | :5062;<br>81. >><br>e47<br>.4081.<br>960 4E60V                                                                                                    | ;tag=f82a933b62<br>:5062;transpor<br>UI 00A0BA01CE73                                                                                                    | t≈udp><br>R6.T 2013-03-14 H3                                              | 23 RBS SIP               | MST SIP Stack/4.1.12.18                              |
| III Mess<br>III Vi<br>Ma<br>III Fr<br>III To<br>Ca<br>III CS<br>III CO<br>Su<br>Us<br>Co                                                                                                    | a: SIP/2.0/UDP 81<br>tx=Forwards: 70<br>om: ssp:077<br>ssp:04<br>sc:sip:04<br>sc: 28292 INVITE<br>botted: replaces<br>ser-Agent: Patton SN49<br>bottent-Type: application                                                                                                    | :5062;<br>81. >><br>. 3><br>e47<br>. 4081.<br>960 4E60V<br>ion/sdp                                                                                                    | ;tag=f82a933b62<br>:5062;transpor<br>UI 00A0BA01CE73                                                                                                    | "t≈udp><br>R6.T 2013-03-14 H3;                                            | 23 RBS SIP               | MST SIP Stack/4.1.12.18                              |
| III Messi<br>III Vi<br>Ma<br>III Fr<br>III Ca<br>III CC<br>III Ca<br>III CC<br>Su<br>US<br>CC                                                                                                    | a: SIP/2.0/UDP 81<br>kx=Forwards: 70<br>om: csip:0/7<br>7881.<br>11-D: 2132cad34d6bbe<br>ieq: 28929 INVITE<br>mtact: <sip:07<br>mtact: <sip:07<br>mtact: splace<br/>ker-Agent: Patton SN45<br/>ontent-Type: application<br/>mtent-Length: 294</sip:07<br></sip:07<br>                                                                                                    | :5062;<br>81. >><br>                                                                                                    | ;tag=f82a933b62<br>:5062;transpor<br>UI 00A0BA01CE73                                                                                                    | ∙t=udp><br>R6.T 2013-03-14 H3;                                            | 23 RBS SIP               | MST SIP Stack/4.1.12.18                              |
| III Mess<br>III Vi<br>Ma<br>III Fr<br>III To<br>Ca<br>III CS<br>III CS<br>I | a: SIP/2.0/UDP 81<br>x=Forwards: 70<br>om: <sip:07' 983.<br="">11-10: 2132-cad34d6bb<br/>seq: 28929 INVITE<br/>omtact: <sip:07<br>upported: replaces<br/>ser-Agent: Patton SN46<br/>omtent-Type: application<br/>ment-Length: 294<br/>sage Body</sip:07<br></sip:07'>                                                                                                    | :5062;<br>81. >><br>e47<br>.4081.<br>960 4E60v<br>ion/sdp                                                                                                    | ;tag=f82a933b62<br>:5062;transpor<br>UI 00A0BA01CE73                                                                                                    | °t≈udp><br>R6.T 2013-03-14 H3;                                            | 23 RBS SIP               | MST SIP Stack/4.1.12.18                              |
| Mession     Maximum Second Second Secon                                                                                                    | a: SIP/2.0/UDP 81<br>ux-Forwards: 70<br>rom: <sip:07<br>0: <sip:07<br>0: <sip:04<br>111-ID: 2132cad34d6bbe<br/>deg: 28929 INVITE<br/>siported: replaces<br/>4er-Agent: Patton SN49<br/>ontent=Length: 204<br/>Sage Body<br/>ssion Description Pro-</sip:04<br></sip:07<br></sip:07<br>                                                                                                    | :5062;<br>81. >><br>e47<br>.4081.<br>960 4E60v<br>ion/sdp                                                                                                    | ;tag=f82a933b62<br>:5062;transpor<br>UI 00A0BA01CE73                                                                                                    | ∙t=udp><br>R6.T 2013-03-14 H3                                             | 23 RBS SIP               | MST SIP Stack/4.1.12.18                              |
| a Mess b Vi b Vi b Vi b Vi b Vi b Vi b Vi b Vi                                                                                                    | a: SIP/2.0/UDP 81<br>x=Forwards: 70<br>om: <sip:07' 982<br="">S: <sip:04' 7881.<br="">11-TD: 2132cad34d6bbe<br/>Generation of the second of the second<br/>sip:07</sip:04'></sip:07'>                                                                                                    | :5062;<br>81. >><br>e47<br>.4081.<br>960 4E60V<br>ion/sdp<br>protocol Vio                                                                                                    | ;tag=f82a933b62<br>:5062;transpor<br>UI 00A0BA01CE73<br>ersion (v): 0                                                                                                    | ∙t≈udp><br>R6.T 2013-03-14 H3;                                            | 23 RBS SIP               | MST SIP Stack/4.1.12.18                              |
| Mess     Work     Work                                                                                                    | ia: SIP/2.0/UDP 81<br>ux-Forwards: 70<br>rom: <sip:07<br>rom: <sip:07<br>rom: <sip:07<br>rom: <sip:07<br>rom:<br/>2322cad34d6bbe<br/>lea: 2322cad34d6bbe<br/>lea: 2322cad34d6bbe<br/>romtact: <sip:07<br>romtact: <sip:07<br>romtact: <sip:07<br>romtact:<br/>sip:07<br/>romtact:<br/>romported: replaces<br/>signification pro-<br/>Session Description Pro-<br/>Session Description Pro-<br/>Pro-<br/>Session Description Pro-<br/>Pro-<br/>Pro-<br/>Session Description Pro-<br/>Pro-<br/>Pro-<br/>Pro-<br/>Pro-<br/>Pro-<br/>Pro-<br/>Pro-<br/>Pro-<br/>Pro-<br/>Pro-<br/>Pro-<br/>Pro-<br/>Pro-<br/>Pro-<br/>Pro-<br/>Pro-<br/>Pro-<br/>Pro-<br/>Pro-<br/>Pro-<br/>Pro-<br/>Pro-<br/>Pro-<br/>Pro-<br/>Pro-<br/>Pro-<br/>Pro</sip:07<br></sip:07<br></sip:07<br></sip:07<br></sip:07<br></sip:07<br></sip:07<br>                                                                                                    | :5062;<br>81. >><br>e47<br>.4081.<br>960 4E60V<br>ion/sdp<br>otocol<br>'rotocol V:<br>n Id (o):                                                                                                    | :tag=f82a933b62<br>:5062;transpor<br>UI 00A0BA01CE73<br>ersion (v): 0<br>MxSIP 0 559 IN 3                                                                                                    | т=udp><br>R6.T 2013-03-14 н3.<br>IP4 81.                                  | 23 RBS SIP               | MST SIP Stack/4.1.12.18                              |
| Mess     vi     Woss     vi     Woss     vi     Ma     Fr     G     Co     Co     Su     Us     Co     Co     Su     Se     Se     Se     B                                                                                                    | a: SIP/2.0/UDP 81<br>x=Forwards: 70<br>om: <sip:07' 082<br="">S: <sip:04' 7881.<br="">Il-TD: 2132cad34d6bbe<br/>Generation of the second of the second<br/>sec-Agent: Patton SN48<br/>ontent=Type: application<br/>mentelscopin: 294<br/>sage Body<br/>sage Body<br/>sage son Description Pro-<br/>Session Description Pro-<br/>Session Description Pro-<br/>Session Description Pro-<br/>Session Description Pro-<br/>Session Session Sesion Session Session Session Session Session Session Se</sip:04'></sip:07'>                                                                                                    | :5062;<br>81. >><br>e47<br>-4081.<br>960 4E60V<br>ion/sdp<br>protocol V:<br>protocol V:<br>protocol                                                                                                    | ;tag=f82a933b62<br>:5062;transpor<br>UI 00A08A01CE73<br>ersion (v): 0<br>MxSIP 0 559 IN 1                                                                                                    | 't∞udp><br>R6.T 2013-03-14 H3.<br>IP4 81.                                 | 23 RBS SIP               | MST SIP Stack/4.1.12.18                              |
| Mess  Vi  Ma  Fr  To To Ca  Ca  Co  Co  Co  Mess  Se  Se                                                                                                    | a: SIP/2.0/UDP 81<br>ux-Forwards: 70<br>rom: <sip:07<br>rom: <sip:07<br>rom: <sip:07<br>rom: <sip:07<br>rom: <rbox <br="" rom="">rom: <rbox <br="" rom="">rom: <rbox <br="" rom="">rom: </rbox>rom: </rbox>rom: </rbox>rom: rom: <td>:5062;<br/>81. &gt;&gt;<br/>e47<br/>.4081.<br/>960 4E60V<br/>ion/sdp<br/>otocol<br/>Protocol V<br/>on Id (o):<br/>Call<br/>on (c): IN</td><td>:5062;transpor<br/>UI 00A0BA01CE73<br/>ersion (v): 0<br/>MxSIP 0 559 IN 1<br/>IP4 81.</td><td>t=udp&gt;<br/>R6.T 2013-03-14 н3.<br/>IP4 81.</td><td>23 RBS SIP</td><td>MST SIP Stack/4.1.12.18</td></sip:07<br></sip:07<br></sip:07<br></sip:07<br>                                                                                                    | :5062;<br>81. >><br>e47<br>.4081.<br>960 4E60V<br>ion/sdp<br>otocol<br>Protocol V<br>on Id (o):<br>Call<br>on (c): IN                                                                                                    | :5062;transpor<br>UI 00A0BA01CE73<br>ersion (v): 0<br>MxSIP 0 559 IN 1<br>IP4 81.                                                                                                    | t=udp><br>R6.T 2013-03-14 н3.<br>IP4 81.                                  | 23 RBS SIP               | MST SIP Stack/4.1.12.18                              |
| Mess     vi     Ma     Fr     Ca     Ca     Ca     Ca     Ca     Ca     Su     Us     Ca     Su     Us     Ca     Su     Us     Ca     Su     Us     Ca     Su     Su                                                                                                    | ia: SIP/2.0/UDP 81<br>ux-Forwards: 70<br>rom: csip:07/                                                                                                    | :5062;<br>\$1. >><br>                                                                                                    | :5062;transpor<br>UI 00A08A01CE73<br>ersion (v): 0<br>MxSIP 0 559 IN :<br>IP4 81.<br>(b): 0 0                                                                                                    | 't∞udp><br>R6.T 2013-03-14 H3.<br>IP4 81.                                 | 23 RBS SIP               | MST SIP Stack/4.1.12.18                              |
| Messi<br>Vi<br>Ma<br>Fri<br>To<br>Ca<br>Ca<br>Ca<br>Ca<br>Ca<br>Ca<br>Ca<br>Ca<br>Ca<br>Ca                                                                                                    | a: STP/2.0/UDP 81<br>ux-Forwards: 70<br>rom: <sip:07<br>7081.01<br/>11-ID: 2132cad34d6bbe<br/>iei: 28929 INVITE<br/>ntact: <sip:07<br>ier-Agent: Patton SN45<br/>Sntent-Type: Application<br/>intentelength: 294<br/>Sage Body<br/>Sasion Description Pro<br/>Session Description Pro<br/>Session Name (S): SIP<br/>Connection Information<br/>Time Description, act<br/>Media Description, act</sip:07<br></sip:07<br>                                                                                                    | :5062;<br>81. >><br>                                                                                                    | ;tag=f82a933b62<br>:5062;transpor<br>UI 00A08A01CE73<br>MxSIP 0 55 IN ;<br>IP4 81.<br>(t): 0 0<br>dress (m); audio                                                                                                    | t=udp><br>R6.T 2013-03-14 H3.<br>IP4 81.<br>4926 RTP/AVP 8 0 1            | 23 RBS SIP               | MST SIP Stack/4.1.12.18                              |
| Mess Vi Vi Ma Fri To Ca Ca Ca Co Su Us Co Ca Mess Se                                                                                                    | ia: SIP/2.0/UDP 81<br>ux-Forwards: 70<br>rom: csip:07                                                                                                    | :5062;<br>81. >><br>                                                                                                    | <pre>pranch=zmwekki<br/>;tag=f82a933b62<br/>:5062;transpor<br/>UI 00A0BA01CE73<br/>ersion (v): 0<br/>MoSIP 0 559 IN :<br/>IP4 81.<br/>(v): 0 0<br/>dress (m): audio<br/>prdw/8000</pre>                                                                                                    | "t∞udp><br>R6.T 2013-03-14 H3.<br>IP4 81.<br>4926 RTP/AVP 8 0 1           | 23 RBS SIP               | MST SIP Stack/4.1.12.18                              |
| Mess Vi Vi Vi Va Fri To Ca Ca Ca Ca Ca Ca Ca Ca Ca Ca Ca Ca Ca                                                                                                    | a: SIP/2.0/UDP 81<br>ux-Forwards: 70<br>rom: <sip:07'< td=""><td>:5062;<br/>81. &gt;&gt;<br/></td><td>ranch=29No40KdT<br/>;tag=f82a933b62<br/>:5062;transpor<br/>UI 00A08A01CE73<br/>MKSIP 0 59 IN ;<br/>IP4 81.<br/>(t): 0 0<br/>dress (m); audio<br/>PCMM/8000<br/>PCMM/8000</td><td>t=udp&gt;<br/>R6.T 2013-03-14 H3.<br/>IP4 81.<br/>4926 RTP/AVP 8 0 1</td><td>23 RBS SIP<br/>18 125 101</td><td>MST SIP Stack/4.1.12.18</td></sip:07'<>                                                                                                    | :5062;<br>81. >><br>                                                                                                    | ranch=29No40KdT<br>;tag=f82a933b62<br>:5062;transpor<br>UI 00A08A01CE73<br>MKSIP 0 59 IN ;<br>IP4 81.<br>(t): 0 0<br>dress (m); audio<br>PCMM/8000<br>PCMM/8000                                                                                                    | t=udp><br>R6.T 2013-03-14 H3.<br>IP4 81.<br>4926 RTP/AVP 8 0 1            | 23 RBS SIP<br>18 125 101 | MST SIP Stack/4.1.12.18                              |
| Mess  Vi  Na  Fri  To Ca  Ca  Co Ca  Co Co Co Co Co Co Co Co Co Co Co Co Co C                                                                                                    | ia: STP/2.0/UDP 81<br>ux-Forwards: 70<br>rom: csjp:07                                                                                                    | :5062;<br>81. >><br>447<br>4081.<br>960 4E60V<br>100/cotocol V<br>0 coll<br>0 coll<br>0 coll<br>10 coll<br>10 col | <pre>pranch=zmwekki<br/>;tag=f82a933b62<br/>:5062;transpor<br/>UI 00A0BA01CE73<br/>ersion (v): 0<br/>MoSTP 0559 IN :<br/>IP4 81.<br/>(v): 0 0<br/>dress (m): audio<br/>pcMu/8000<br/>cr20/R000</pre>                                                                                                    | t=udp><br>R6.T 2013-03-14 H3.<br>IP4 81.<br>4926 RTP/AVP 8 0 1            | 23 RBS SIP               | MST SIP Stack/4.1.12.18                              |
| Mess Vi Ma Fri To C C C C C C C C C C C C C C C C C C                                                                                                    | a: SIP/2.0/UDP 81<br>ux-Forwards: 70<br>rom: <sip:07<br>7081.<br/>11-ID: 2132cad34d6bbe<br/>iei: 23929 INVITE<br/>ntact: <sip:07<br>iei: 23929 INVITE<br/>ntact: <sip:07<br>iei: 23929 INVITE<br/>ntact: <sip:07<br>iei: 23929 INVITE<br/>ntact: <sip:07<br>iei: 23929 INVITE<br/>ntact: <sip:07<br>iei: 23929 INVITE<br/>iei: 23929 INVITE<br/>iei:</sip:07<br></sip:07<br></sip:07<br></sip:07<br></sip:07<br></sip:07<br>                                                                                                    | :5062;<br>81. >><br>                                                                                                    | ranch=zmwekar<br>;tag=f82a933b62<br>:5062;transpor<br>UI 00A08A01CE73<br>ersion (v): 0<br>MoSIP 0 559 IN :<br>[0000 cm/0000<br>cm/0000<br>cm/0000<br>g729/8000<br>g729/8000<br>g728/8000<br>g728/8000                                                                                                    | t=udp><br>R6.T 2013-03-14 H3<br>IP4 81.<br>4926 RTP/AVP 8 0 1             | 23 RBS SIP<br>18 125 101 | MST SIP Stack/4.1.12.18                              |
| Mess Vi Vi Ma Fri To Ca Ca Ca Co Ca Co Ca Su Co Co Ca Su Co Ca Su Co Ca Su Co Ca Su Co Ca Su Co Ca Su Co Ca Su Co Ca Su Co Ca Su Co Ca Su Co Ca Su Co Ca Su Co Ca Su Co Ca Su Co Ca Su Co Ca Su Co Ca Su Co Ca Su Co Ca Su Co Ca Su Co Ca Su Co Ca Su Co Ca Su Co Ca Su Co Ca Su Co Ca Su Co Ca Su Co Ca Su Co Ca Su Co Ca Su Co Ca Ca Su Co Ca Ca Ca Ca Ca Ca Ca Ca Ca Ca Ca Ca Ca                                                                                                    | <pre>ia: SIP/2.0/UDP 81<br/>ux-Forwards: 70<br/>os: csip:07</pre>                                                                                                    | :5062;<br>81. >><br>447<br>4081.<br>960 4E60V<br>100/sdp<br>100/sdp   | <pre>pranch=zmwekkit<br/>;tag=f82a933b62<br/>:5062;transpor<br/>UI 00A0BA01CE73<br/>ersion (v): 0<br/>MoSIP 0 559 IN :<br/>IP4 81.<br/>(c): 0 0<br/>dress (m): audio<br/>PCMJ/8000<br/>G729/8000<br/>5 CLEARNDC/8000<br/>5 CLEARNDC/8000</pre>                                                                                                    | "t∞udp><br>R6.T 2013-03-14 H3.<br>IP4 81.<br>4926 RTP/AVP 8 0 1           | 23 RBS SIP<br>18 125 101 | MST SIP Stack/4.1.12.18                              |
| Mess Vi Maa Fr G C C C C C C C C C C C C C C C C C C                                                                                                    | a: STP/2.0/UDP 81<br>w:Forwards: 70<br>rom: <sip:07<br>7081.<br/>11-ID: 2132cad34d6bbe<br/>iei: 28929 INVITE<br/>mtatt: <sip:07<br>mtatt: <sip:07<br>mtattt: <sip:07<br>mtatt: <sip:07<br>mtatt: <sip:07<br>mtattt: <sip:07<br>mtattt: <sip:07< td=""><td>:5062;<br/>81. &gt;&gt;<br/>4081. &gt;&gt;<br/>4081&gt;<br/>960 4E60V<br/>ion/sdp<br/>970000 -&gt;<br/>970000 -&gt;<br/>9700000 -&gt;<br/>970000 -&gt;<br/>9700000 -&gt;<br/>970000000000 -&gt;<br/>97000000000000000000000000000000000000</td><td>ranch=znwewar<br/>;tag=f82a933b62<br/>:5062;transpor<br/>UI 00A08A01CE73<br/>ersion (v): 0<br/>MoSIP 0 559 IN ;<br/>104 81.<br/>(t): 0 0<br/>iness 0 (v): audio<br/>NCM/000<br/>NCM/000<br/>CSU/0000<br/>S (LEAMODE/8000<br/>S (LEAMODE/8000<br/>S (LEAMODE/8000</td><td>t=udp&gt;<br/>R6.T 2013-03-14 H3<br/>IP4 81.<br/>4926 RTP/AVP 8 0 1<br/>t/8000</td><td>23 RBS SIP<br/>18 125 101</td><td>MST SIP Stack/4.1.12.18</td></sip:07<></sip:07<br></sip:07<br> | :5062;<br>81. >><br>4081. >><br>4081><br>960 4E60V<br>ion/sdp<br>970000 -><br>970000 -><br>9700000 -><br>970000 -><br>9700000 -><br>970000000000 -><br>97000000000000000000000000000000000000                                                                                                    | ranch=znwewar<br>;tag=f82a933b62<br>:5062;transpor<br>UI 00A08A01CE73<br>ersion (v): 0<br>MoSIP 0 559 IN ;<br>104 81.<br>(t): 0 0<br>iness 0 (v): audio<br>NCM/000<br>NCM/000<br>CSU/0000<br>S (LEAMODE/8000<br>S (LEAMODE/8000<br>S (LEAMODE/8000                                                                                                    | t=udp><br>R6.T 2013-03-14 H3<br>IP4 81.<br>4926 RTP/AVP 8 0 1<br>t/8000   | 23 RBS SIP<br>18 125 101 | MST SIP Stack/4.1.12.18                              |
| Mess  Vi  Mai  Fr  To  Ca  Ca  Co  Su  Us  Co  Su  Us  Co  Su  Se  Se  Se  Se  Se  Se  Se  Se  Se  Se                                                                                                    | ia: SIP/2.0/UDP 81<br>ix:Forwards: 70<br>rom: esip:07///// 82<br>rom: esip:07//// 82<br>rom: esip:07/// 82<br>rom: esip:07/// 82<br>rom: esip:07/// 788<br>rom: esip:07/// 788<br>rom: esip:07// 788<br>rom: esip:07// 788<br>rom: esip:07// 788<br>rom: esip:07// 788                                                                                                    | :5062;<br>81. >><br>e47<br>i081.<br>960 4E60V<br>ion/sdp<br>otocol<br>vrotocol V<br>otocol<br>vrotocol V<br>otocol<br>vrotocol V<br>otocol<br>rotocol V<br>otocol<br>rotocol V<br>otocol<br>rotocol<br>rotocol V<br>otocol<br>rotocol<br>r | ranch=zmwekar<br>;tag=f82a933b62<br>:5062;transpor<br>UI 00A0BA01CE73<br>ersion (v): 0<br>MxSIP 0 559 IN :<br>IP4 81.<br>(c): 0 0<br>dress (m): audio<br>PCM/8000<br>GCL28M00C/8000<br>1 telephone=even<br>inexb=no                                                                                                    | "t∞udp><br>R6.T 2013-03-14 H3.<br>IP4 81.<br>4926 RTP/AVP 8 0 1<br>t/8000 | 23 RBS 51P<br>18 125 101 | MST SIP Stack/4.1.12.18                              |
| Mession Maa Fr K K K K K K K K K K K K K K K K K K                                                                                                    | a: STP/2.0/UDP 81<br>w:rForwards: 70<br>rom: <sip:04''' 7081.<br="">11-ID: 2132cad34d6bbe<br/>iea: 28929 INVITE<br/>mtatt: <sip:07''' 7081.<br="">ipported: replaces<br/>ier-Agent: Patton SN45<br/>Sntent-Type: application<br/>mtentelength: 244<br/>Sage Body<br/>session Description Pro<br/>Session Name (s): SIP<br/>Connection Information<br/>Session Name (s): SIP<br/>Connection Information<br/>Thedia Attribute (a):<br/>Media Attribute (a):<br/>Media</sip:07'''></sip:04'''>                                                                                                    | :5062;<br>81. >><br>e47<br>4081.<br>960 4E60V<br>ion/sdp<br>otocol<br>rotocol V<br>or call<br>on (c): IN<br>ion (c): IN<br>ive time<br>ume and ad<br>rtpmap:0<br>rtpmap:12<br>rtpmap:10<br>fmtp:18 a<br>fmtp:101.                                                                                                    | ranch=zmwekar<br>;tag=f82a933b62<br>:5062;transpor<br>UI 00A08A01CE73<br>ersion (v): 0<br>MeSIP 0 559 IN ;<br>IP4 81.<br>(t): 0 0 fress (m): audio<br>redu/8000<br>GCU2/8000<br>GCU2/800<br>GCU2/800<br>GCU2/8 | t=udp><br>R6.T 2013-03-14 H3<br>IP4 81.<br>4926 RTP/AVP 8 0 1<br>t/8000   | 23 RBS SIP<br>18 125 101 | MST SIP Stack/4.1.12.18                              |

#### Example of a Wireshark call list:

Navigate in Wireshark:

→ Menu "Statistics"

Menu "VoIP Calls"

Wireshark dialog where all calls are listed of the actual trace:

| Start Time - | Stop Time | Initial Speaker | From                    | То                                        | Protocol   | Packets | State      | Comments |  |
|--------------|-----------|-----------------|-------------------------|-------------------------------------------|------------|---------|------------|----------|--|
| 52.373       | 253.222   | 85              | sip:0 'Csip01.tra       | sip:04 @sip01                             | SIP        | 11      | REJECTED   |          |  |
| 54.130       | 287.793   | 213             | sip:92@91               | sip:008                                   | SIP        | 15      | IN CALL    |          |  |
| 8.602        | 302.933   | 213. 1          | sip:07: @21.            | sip:0900000000000000000000000000000000000 | SIP        | 13      | COMPLETED  |          |  |
| 8.784        | 276.349   | 85. *** 1.34    | sip:04 +@sip01.tra      | sip:04                                    | SIP        | 13      | REJECTED   |          |  |
| 7.160        | 294.817   | 9:              | sip:0( @9:              | sip:04. @91 ?                             | SIP        | 19      | COMPLETED  |          |  |
| 9.900        | 285.546   | 21 57           | sip:06 6@9'             | sip:06 @91 ?                              | SIP        | 15      | IN CALL    |          |  |
| 4.561        | 297.739   | 91 1            | sip:6161@91.            | sip:08 @91                                | SIP        | 15      | IN CALL    |          |  |
| 6.394        | 288.233   | 62              | sip:00000000@91.        | sip:08 1@9***                             | SIP        | 13      | IN CALL    |          |  |
| 7.277        | 293.579   | 80.             | sip:313681415@91 )      | sip:03 3091.                              | SIP        | 15      | IN CALL    |          |  |
| 7.406        | 296.029   | 21 1            | sip:03 7@21             | sip:09 3@91                               | SIP        | 12      | IN CALL    |          |  |
| 2.222        | 293.219   | 811             | sp:80@91. )             | sp:04 291                                 | SIP        | 9       | CALL SETUP |          |  |
| 2.409        | 302.507   | 211             |                         | 2002                                      | SIP<br>CTD | 12      | INCALL     |          |  |
| 0.357        | 303.830   | 21. 5           | sp:000000000091. 1      | sp:004                                    | CTD        | 15      | CALL SETUD |          |  |
| 4 164        | 300.700   | 212 1           | sip:anonymous ganonymou | sip:09/ 5/801                             | CTD        | 2       | DE TECTED  |          |  |

Example of a Wireshark call flow:

Navigate in Wireshark:

| → Menu "Statistics"                       |
|-------------------------------------------|
| → Menu "VoIP Calls"                       |
| $\rightarrow$ Select the call of interest |
| Click Button [ Graph ]                    |

Wireshark dialog where the message flow is shown of the selected call:

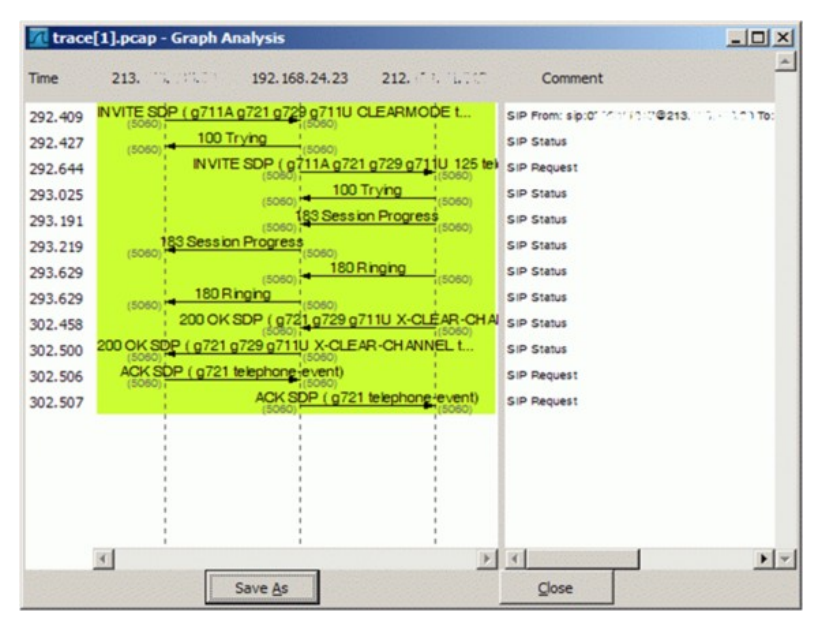

# The ConfigCenter Call Data

The "Call Data" lists the CDR of all incoming or outgoing connections or connection attempts. Extended filters enable the supporter to search for specific calls. The filters can be combined with logical AND.

Filter CDRs according:

- Ocall start and end date/time
- Ocall duration
- Ocall charges
- ◊ Telephone number of caller and/or callee.
- ♦ Tenants & account
- ◊ Price list attributes "Destination Type" & "Destination"

The "Call Data" has a limited history. The length of the history may be different from VoIP switch to VoIP switch and depends on the CDR storage length in the date base.

Selected CDR details allow direct access to the information of:

◊ SIP Trace:

The SIP message contents of this specific connection or call attempt is shown. For the interpretation of the trace consult the article "Brief Tutorial of the SIP Signaling and SDP Media Protocols", chapter "Knowhow SIP Signaling" . ◊ RTP/RTCP Media:

The RTP/RTCP information and statistics of this specific connection or call attempt is shown. For the interpretation of the media information consult the article "Brief Tutorial of the SIP Signaling and SDP Media Protocols", chapter "Knowhow Media Stream" .

|      | <ul> <li>The "Call Data" has a limited history. The length<br/>of the history may be different from VoIP switch<br/>to VoIP switch and depends on the CDR storage<br/>length in the date base.</li> </ul> |
|------|----------------------------------------------------------------------------------------------------|
| Note | <ul> <li>Not all filter options may be available on the<br/>VoIP Switch.</li> </ul>                                                                                                    |
|      | <ul> <li>The "Call Data" is tenant sensitive. This means a<br/>supporter/operator of tenant A is not able to see<br/>events of tenant B!</li> </ul>                                                       |

| Warning | Depending an the settings of a VoIP system it may be possible to change values in CDR.             |
|---------|----------------------------------------------------------------------------------------------------|
| wanning | Changing a CDR's contents may be a legal violation in the country of operation of the VoIP Switch! |

### Navigate to the "Call Data"

ConfigCenter:

- Menu "Rating"
  - → Menu "Call Data"

### Get the "Call Data"

Dialog: "Call Data":

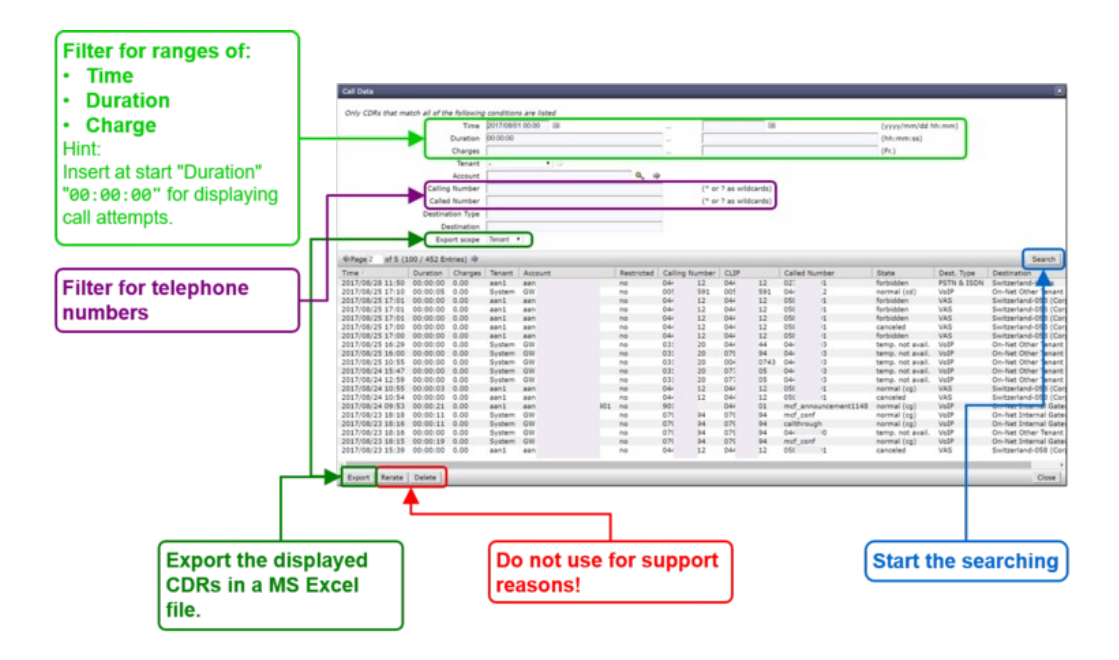

By clicking on the line of a CDR a dialog pops up, which provides a) more details of the connection and b) one click access to the call's SIP trace and media RTP/RTCP information and statistics:

| CD                                 | DR: sc1336652568403                                                                                                    |
|------------------------------------|----------------------------------------------------------------------------------------------------|
| Call details                       | Dr: sc1336652568403     X       Call ID     sc1336652568403       Charges Account     0.00       Charges Tenant     0.00       Time     2017/08/24 10:54       Duration     000000       Restricted     no       Calling Number     044       Called Number     051       State     canceled       Leg     A       CLIP     0449980912 |
| Ra                                 | Destination Switzerland-058 (Corporate) Dest. Type VAS Postrating Late Import Time Billing Info Ok. Save Delete Trace MediaTrace Close                                                                                                    |
| Do not use for support<br>reasons! | Get a trace of this call<br>as PCAP file. Get the RTP information and<br>statistics of this call as HTML file.                                                                                                    |

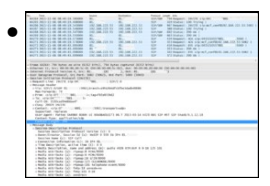

For the interpretation of the trace consult the article:

"Brief Tutorial of the SIP Signaling and SDP Media Protocols", chapter "Knowhow SIP Signaling"

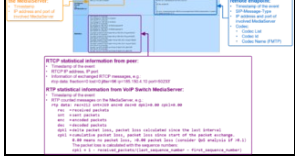

For the interpretation of the media information consult the article: "Brief Tutorial of the SIP Signaling and SDP Media Protocols", chapter "Knowhow Media Stream"

## The ConfigCenter Address Registration

The ConfigCenter "Address Registration" displays if a SIP device or MGCP MTA has registered the telephone number. The supporter finds the following information of the registering devices:

◊ Type of registration, SIP, notifications, presence, etc

- ◊ IP address
- ♦ SIP user agent

Registration time left.

Registrations can be de-registrated on the VoIP Switch by force.

Hint:

The device cannot be informed that it was de-registerd on the VoIP Switch. That means you have to wait until it re-registers automatically or force the device manually to re-register.

### Navigate to "Registrations"

#### ConfigCenter:

→ Menu "Addresses"

or

→ Menu "Accounts"

Click on the line of the desired account

Click on the right arrow at "Addresses"

For details:

 $\rightarrow$  Click on the line of the desired address

Click on the right arrow at "Registration"

### Interpretation of "Registrations" Information

Display of "Addresses" and registration overview:

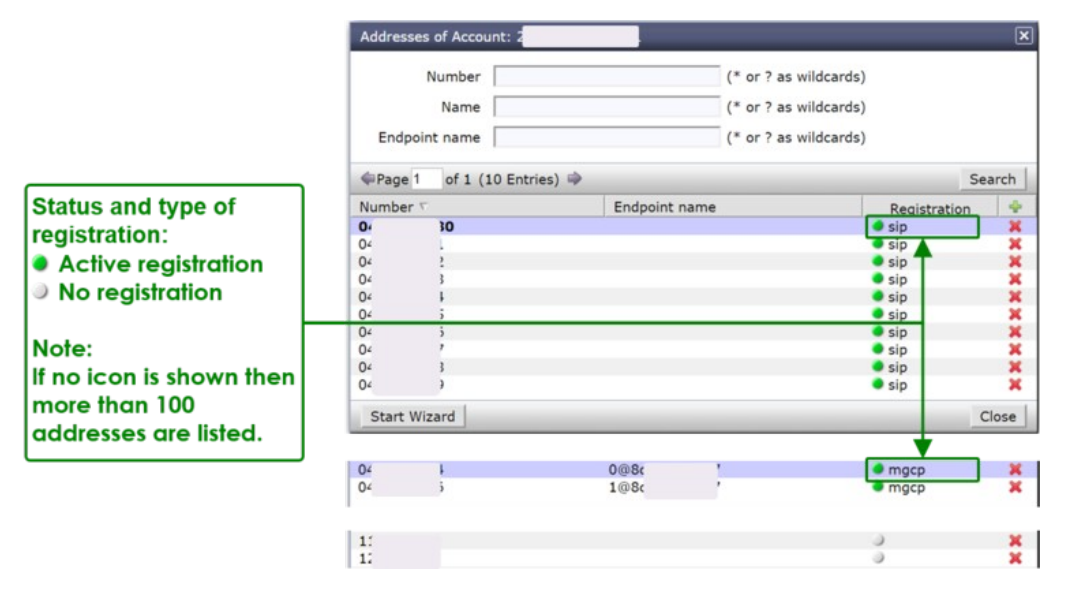

By clicking on the line of an address and then the right arrow at "Registration" a dialog pops up, which provides informations of all registrations of the address:

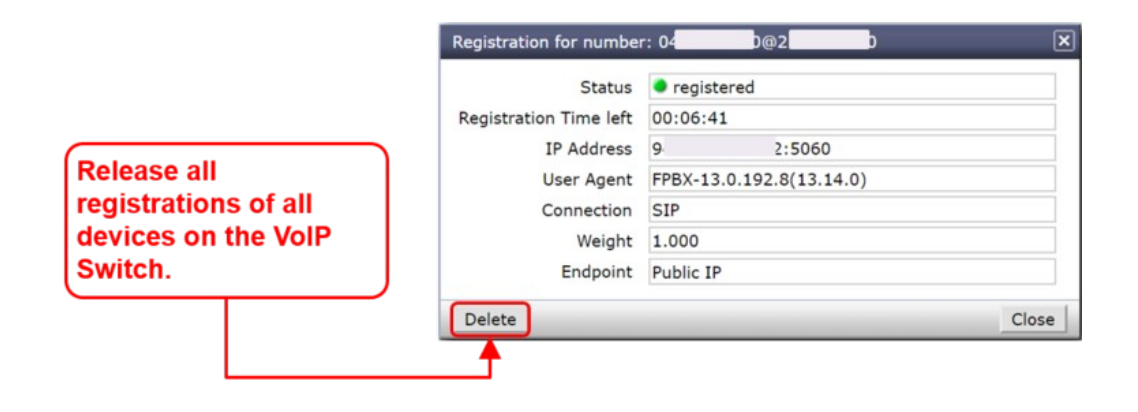

## The ConfigCenter Components

The "Components" displays the state and activity of the VoIP Switch components. The components are the entities of the VoIP Switch that provide all functionality and features. The display is automatically updated every few seconds and shows the actual state and load of every component.

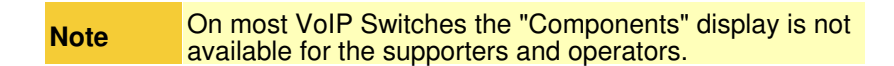

### Navigate to "Components"

ConfigCenter:

- → Menu "System"
  - Menu "Components"

### Interpretation of "Components" Information

Display of "Components":

| Presents the state of a connection:       Name       State       Remark         connection:       Active:       Name       State       Remark         The component is working correctly and is active:       LoadBalancer 1       Chie e       153/558 messages         constance       O/0 metsages       CallBalancer 1       Chie e       0/0 metsages         passive:       CallBalancer 1       Chie e       0/0 metsages         CallBalancer 1       Chie e       0/0 metsages         CallBalancer 2       Chie e       919 streams         MediaServer 2       Active       914 streams         ServiceCenter 1       ServiceCenter 1       ServiceCenter 1         ServiceCenter 1       CallBalancer 2       Active         ServiceCenter 1       ServiceCenter 1       ServiceCenter 1         ServiceCenter 1       ServiceCenter 1       ServiceCenter 1         ServiceCenter 1       ServiceCenter 1       ServiceCenter 1         unavailable:       The component is not working correctly       RatingCenter 1       Service 1         CallCenter 1       ServiceCenter 2       Service 1       ServiceCenter 2       Service 1         Chie ConfigGenter 1       ServiceCenter 2       Service 1       Service 1         CallBalance 2                                                                                                    |                          | Conconents      |                            |                                                                                                    |  |
|----------------------------------------------------------------------------------------------------|--------------------------|-----------------|----------------------------|----------------------------------------------------------------------------------------------------|--|
| connection: <ul> <li>active:</li> <li>active:</li> <li>bassive:</li> <li>CaliBalance: 1</li> <li>active:</li> <li>bassive:</li> <li>CaliBalance: 2</li> <li>active:</li> <li>correctly working and ready and ready</li></ul>                                                                                                    | Presents the state of a  | Name            | State                      | Remark                                                                                                    |  |
| active:       HealthCheck 2       Desive         The component is working<br>correctly and is active.       LadBBancer 1       active         passive:       CallBalancer 1       active         The component is<br>correctly working and<br>ready for jump in.       CallBalancer 2       active         barred:       MediaServer 2       active       918 streams         The component is<br>correctly working but is<br>suspended from its task.       ServiceCenter 1       active         unavailable:       CallBalancer 2       active       433 calls         The component is<br>norrectly working but is<br>suspended from its task.       CallBalancer 2       active         CallBalancer 1       active       100 empoints         CallAgent 1       active       102 empoints         CallAgent 2       active       active         Passive       AdminCenter 1       active         The component is not<br>working correctly!       CallAgent 1       active         nthe remarks mostly<br>the load of an active<br>configCenter 1       active       28 sesions<br>configCenter 1         CallBalance 2       active<br>batabase 1       active<br>active       200 connections<br>batabase 2                                                                                                    | connection:              | HealthCheck 1   | active                     |                                                                                                    |  |
| The component is working<br>correctly variant is active.<br>passive:<br>The component is<br>correctly working and<br>ready for jump in.<br>barrod:<br>The component is<br>correctly working but is<br>suspended from its task.<br>uavailable:<br>The component is not<br>working correctly!<br>The component is not<br>working correctly working but is<br>suspended from its task.<br>unavailable:<br>The component is not<br>working correctly!<br>The component is not<br>working correctly!<br>The component is not<br>working correctly!<br>The component is not<br>working correctly!<br>The component is not<br>working correctly!<br>The component is not<br>working correctly!<br>The component is not<br>working correctly!<br>The component is not<br>working correctly!<br>The component is not<br>working correctly!<br>The component is not<br>working correctly!<br>The component is not<br>working correctly!<br>The component is not<br>working correctly!<br>The component is not<br>working correctly!<br>The component is not<br>the load of an active<br>Database 1 active schema component is not<br>the component is not<br>the component is not<br>the component is not<br>the load of an active<br>Database 2 active schema component is not<br>the component is not<br>the component is not                                                                       | active:                  | HealthCheck 2   | passive                    | T                                                                                                    |  |
| The component is active.     Calibalancer 2     epsive     0/0 messages       Calibalancer 2     epsive     0/0 messages       Calibalancer 2     epsive     919 streams       Calibalancer 2     eqtive     919 streams       Calibalancer 2     eqtive     919 streams       Parred:     MediaServer 1     eqtive       The component is<br>correctly working but is<br>suspended from its task.     ServiceCenter 1     ective       Unavailable:     Calibalancer 2     ective       The component is<br>suspended from its task.     Calibalancer 2     ective       Calibalancer 2     ective     100 endpoints       Calibalancer 2     ective     100 endpoints       Calibalancer 2     ective     100 endpoints       Calibalancer 2     ective     100 endpoints       Calibalancer 2     ective     100 endpoints       Calibalancer 2     ective     100 endpoints       Calibalancer 2     ective     100 endpoints       Calibalancer 2     ective     100 endpoints       Calibalancer 2     ective     100 endpoints       Calibalancer 2     ective     28 sesions       CanifgCenter 1     ective     28 sesions       ConfgCenter 1     ective     200 connections       Database 2     ective                                                                                                    | The component is working | LoadBalancer 1  | <ul> <li>active</li> </ul> | 153/598 messages                                                                                                 |  |
| correctly and is active.       Calibrationer 1       excluse         passive:       Calibrationer 2       paysive         The component is correctly working and ready for jump in.       BerviceCenter 1       excluse         barred:       The component is correctly working but is suspended from its task.       MediaServer 1       excluse         unavailable:       The component is not working correctly!       Calibrationer 2       excluse         the remarks mostly he load of an active component is lisplayed.       Calibrationer 2       excluse         the remarks mostly he load of an active component is lisplayed.       Calibrationer 2       excluse         Correctly       Calibrationer 2       excluse       100 empoints         Calibrationer 2       excluse       Calibrationer 2       excluse         The component is component is not       Calibrationer 2       excluse       100 empoints         Calibrationer 2       excluse       100 empoints       Calibrationer 2       excluse         Calibrationer 2       excluse       28 sesions       ConfigCenter 1       excluse         ConfigCenter 1       excluse       200 connections       Database 2       excluse       200 connections                                                                                                    | The component is working | LoadBalancer 2  | passive                    | 0/0 messages                                                                                                    |  |
| passive:     Calibalancer 2     pasive       The component is<br>correctly working and<br>ready for jump in.     MediaServer 1     active     919 streams       ServiceCenter 1     active     919 streams       ServiceCenter 1     active     919 streams       Correctly working but is<br>suspended from its task.     MediaCenter 1     active       Unavailable:     The component is<br>correctly working correctly     active       The component is<br>suspended from its task.     Calibalancer 2     active       The component is not<br>working correctly     Calibalancer 2     active       The remarks mostly<br>he load of an active<br>Database 1     active     28 sesions       ConfigCenter 1     active     28 sesions       Database 1     active     95 convections                                                                                                    | correctly and is active. | CallBalancer 1  | active                     |                                                                                                    |  |
| The component is<br>correctly working and<br>ready for jump in.     MediaServer 1     exclue     919 steams       mediaServer 2     exclue     919 steams       barred:<br>The component is<br>correctly working but is<br>suspended from its task.<br>unavailable:     FacServer 1     extive       The component is<br>correctly working but is<br>suspended from its task.     FacServer 1     extive       The component is not<br>working correctly!     FacServer 2     extive       The component is not<br>working correctly!     FacServer 2     extive       The component is not<br>working correctly!     CallAgent 1     extive       The component is not<br>working correctly!     CallAgent 2     extive       The component is<br>supponded from its task.     CallAgent 2     extive       CallAgent 2     extive     100 endpoints       CallAgent 2     extive     100 endpoints       CallAgent 2     extive     28 sesions       ConfgCenter 1     extive     209 connections       Database 1     extive     95 connections                                                                                                    | passive:                 | CallBalancer 2  | passive                    |                                                                                                    |  |
| correctly working and<br>ready for jump in.     MediaServer 2     e.give     914 steams       barred:     ServiceCenter 1     active     453 calls       barred:     MediaCenter 1     active     453 calls       The component is<br>suspended from its task.<br>unavailable:     MediaCenter 2     active     active       The component is not<br>working correctly working correctly     FacServer 2     active     active       The component is not<br>working correctly     CallAper 2     active     108 endpoints       CallAper 2     pasive<br>RatingCenter 1     active     102 endpoints       CallAper 2     pasive<br>RatingCenter 2     pasive<br>Pasive     AdminCenter 1     active       ConfigCenter 1     active     28 sesions     ConfigCenter 1     pasive<br>Pasive       AdminCenter 1     active     208 connections     ConfigCenter 1       Database 1     active     95 connections                                                                                                    | The component is         | MediaServer 1   | active                     | 919 streams                                                                                                    |  |
| Contextity Working all of<br>ready for jump in.     ServiceCenter 2 = active<br>ServiceCenter 2 = active<br>ServiceCenter 2 = active<br>ServiceCenter 2 = active<br>ServiceCenter 2 = active<br>ServiceCenter 2 = active<br>FaxServer 1 = active<br>FaxServer 2 = active<br>CallAgent 1 = active<br>CallAgent 1 = active<br>CallAgent 2 = active<br>CallAgent 2 = a | correctly working and    | MediaServer 2   | active                     | 914 streams                                                                                                    |  |
| ready for jump in.<br>barred:<br>The component is<br>correctly working but is<br>suspended from its task.<br>unavailable:<br>The component is not<br>working correctly!<br>The remarks mostly<br>the load of an active<br>congocenter 1 active<br>PasServer 1 active<br>CallAgent 2 active<br>CallAgent 2 active<br>CallAg                                                  | correctly working and    | ServiceCenter 1 | active                     | 434 ca is                                                                                                    |  |
| barred:     MediaCenter 1        eative        The component is correctly working but is suspended from its task. unavailable:        eative        The component is not working correctly!        PaxServer 1       eative         active        The component is not working correctly!        PaxServer 2       active       CallAgent 1       active       CallAgent 2       active       CallAgent 2       active       CallAgent 2       active       CallAgent 2       active       CallAgent 2       active       CallAgent 2       active       CallAgent 2       active       CallAgent 2       active       CallAgent 4       active       CallAgent 4       active       active       active       active       active       active       active       active       activ                                                                                                    | ready for jump in.       | ServiceCenter 2 | active                     | 453 ca is                                                                                                    |  |
| The component is uspended from its task.<br>unavailable:<br>The component is not<br>working correctly!<br>The the remarks mostly<br>te load of an active<br>omponent is<br>isplayed.<br>MathingCenter 1 = active<br>CallAgent 2 = active 102 endpoints<br>CallAgent 2 = active 102 endpoints<br>CallAgent 2 = active 102 endpoints<br>CallAgent 2 = active 102 endpoints<br>CallAgent 2 = active 28 sessions<br>ConfigCenter 1 = active 28 sessions<br>ConfigCenter 2 = active 28 sessions<br>ConfigCenter 2 = active 28 sessions<br>ConfigCenter 2 = active 209 convections<br>Database 1 = active 295 convections                                                                                                    | barred:                  | MediaCenter 1   | active                     | and the second second second second second second second second second second second second second second second |  |
| correctly working but is<br>suspended from its task.<br>unavailable:<br>The component is not<br>the remarks mostly<br>te load of an active<br>confgCenter 1 = active<br>CallAgent 2 = active<br>CallAgent 2 = active<br>ConfgCenter 1 = active<br>ConfgCenter 1 = active<br>ConfgCenter 2 = active<br>ConfgCenter 2 = active<br>ConfgCen                                                                                | The component is         | MediaCenter 2   | active                     |                                                                                                    |  |
| Confection working out its<br>suspended from its task.<br>unavailable:     PavServer 2        active<br>CallAgent 1         The component is not<br>working correctly!       CallAgent 1        active<br>active        102 endpoints<br>CallAgent 2         The component is not<br>working correctly!       PatingCenter 1        active<br>Passive<br>AdminCenter 1        active<br>active<br>ConfgCenter 1        active<br>active<br>active<br>confgCenter 1        active<br>active<br>confgCenter 1        active<br>active<br>active<br>active<br>Database 1        active<br>gS conjections<br>active<br>gS conjections<br>active<br>active                                                                                                    | correctly working but is | FaxServer 1     | active                     |                                                                                                    |  |
| suspended from its task.<br>unavailable:     CallAgent 1        active<br>CallAgent 2        active<br>active<br>active<br>active<br>active<br>active<br>callAgent 2        100 empoints<br>102 empoints<br>102 empoints<br>102 empoints<br>102 empoints<br>102 empoints<br>callAgent 2       the remarks mostly<br>the load of an active<br>omponent is<br>lsplayed.        AdminCenter 1<br>ConfigCenter 1<br>calle active<br>configCenter 1<br>calle active<br>configCenter 2<br>active<br>configCenter 2<br>configCenter 2<br>calle active<br>configCenter 2<br>configCenter 2<br>calle active<br>configCenter 2<br>configCenter 2                                                                                                    | conectly working but is  | FaxServer 2     | active                     |                                                                                                    |  |
| unavailable:<br>The component is not<br>working correctly!<br>I the remarks mostly<br>te load of an active<br>papaged.<br>I the remarks mostly<br>to far and the remarks mostly<br>to page the remarks mostly<br>the remarks mostly<br>the remarks mostly<br>to far and the remarks mostly<br>to far and the re                                                                                                    | suspended from its task. | CallAgent 1     | active                     | 108 endpoints                                                                                                    |  |
| The component is not configurate 1 extive exting correctly!  AdminCenter 1 extive AdminCenter 1 extive AdminCenter 1 extive ConfigCenter 2 extive ConfigCenter 1 extive ConfigCenter 1 extive ConfigCenter 1 extive Database 1 extive Database 1 extive SconfigCenter 2 extive SconfigCenter 2 extive SconfigCenter 2 extive ConfigCenter 2 extive ConfigCenter                                                                                                    | unavailable:             | CallAgent 2     | active                     | 102 endpoints                                                                                                    |  |
| working correctly!         RatingCenter 1         epassive<br>Passive<br>AdminCenter 2         epassive<br>eactive           1 the remarks mostly<br>to load of an active<br>omponent is<br>isplayed.         ConfigCenter 1         eactive<br>eactive         28 sessions<br>configCenter 2                                                                                                    | The component is not     | CdrCollector    | active                     |                                                                                                    |  |
| Working contecty:         PastingContect 2         • passive           AdminiCenter 1         • active         AdminiCenter 1         • active           I the remarks mostly<br>te load of an active<br>configCenter 1         • active<br>• active         28 sessions         ConfigCenter 1           ConfigCenter 1         • active<br>• active         0 sessions         ConfigCenter 2         • active           Database 1         • active<br>• active         95 connections         Database         9 active                                                                                                    | working correctly!       | RatingCenter 1  | passive                    |                                                                                                    |  |
| AdminiCenter 1 eactive 28 sessions<br>ConfigCenter 2 eactive 28 sessions<br>ConfigCenter 2 eactive 28 sessions<br>ConfigCenter 2 eactive 6 sessions<br>ConfigCenter 2 eactive 200 connections<br>Isplayed.<br>Database 1 eactive 95 connections                                                                                                    | working correctly:       | RatingCenter 2  | passive                    |                                                                                                    |  |
| a the remarks mostly         adminCenter 2         active         28 sessions           te load of an active         ConfigCenter 1         active         6 sessions           component is         Database 1         active         200 connections           isplayed.         Database 2         active         95 connections                                                                                                    |                          | AdminCenter 1   | active                     |                                                                                                    |  |
| ConfigCenter 1         eactive         6 sessons           component is         Database 1         eactive         200 connections           isplayed.         Database 2         eactive         95 connections                                                                                                    | the remarke mostly       | AdminCenter 2   | active                     | 28 sessions                                                                                                    |  |
| te load of an active ConfigCenter 2 eactive Database 1 eactive 209 connections Database 2 eactive 95 connections                                                                                                    | the remarks mostly       | ConfigCenter 1  | active                     | 6 sessions                                                                                                    |  |
| omponent is Database 1 • active 200 connections<br>Isplayed. • • • • • • • • • • • • • • • • • • •                                                                                                    | ie load of an active     | ConfigCenter 2  | active                     |                                                                                                    |  |
| Isplayed.                                                                                                    | omponent is              | Database 1      | active                     | 209 connections                                                                                                  |  |
| isplayed.                                                                                                    | omponentis               | Database 2      | active                     | 95 connections                                                                                                   |  |
| an eventional                                                                                                    | isplayed. –              |                 |                            |                                                                                                    |  |
| an exceptional                                                                                                    | an exceptional           |                 |                            |                                                                                                    |  |

By clicking on the line of a component a dialog pops up, which provides more informations or enables to send messages or handle the work load of the component:

| IP address of the<br>component within the                                     | ServiceCenter                                           | ×                                                                                 |                           |
|-------------------------------------------------------------------------------|---------------------------------------------------------|-----------------------------------------------------------------------------------|---------------------------|
| VoIP Switch internal communication.                                           | Name ServiceCenter<br>State active                      |                                                                                   |                           |
| Installed software                                                            | IP Address 192.168.32.12<br>Version 6.8.10542<br>Remark | Enables the poss                                                                  | ibility                   |
| component                                                                     | Acceptance 100                                          | Change with a certain sev<br>and any text in th                                   | verity<br>le log          |
| The Acceptance<br>defines the work load<br>that a component has               |                                                         | files of the compo<br>Close With a severity hi                                    | onent.<br>igher           |
| to take over.<br>A value of 0 puts the<br>component in the<br>"barred" state. |                                                         | than "Info" an E-<br>will be sent to the<br>defined addresse<br>the Xymon alertin | mail<br>e<br>es in<br>1g. |

## The ConfigCenter Channels

The ConfigCenter "Channels" is a live display of the current active connections and connection build-up. The administrator can filter an search the connections. If needed a connection can be forced to be released.

**Note** On most VoIP Switches the "Channels" display is not available for the supporters and operators.

### Navigate to "Channels"

ConfigCenter:

→ Menu "Channels"

### Interpretation of "Channels" Information

#### Display of "Channels":

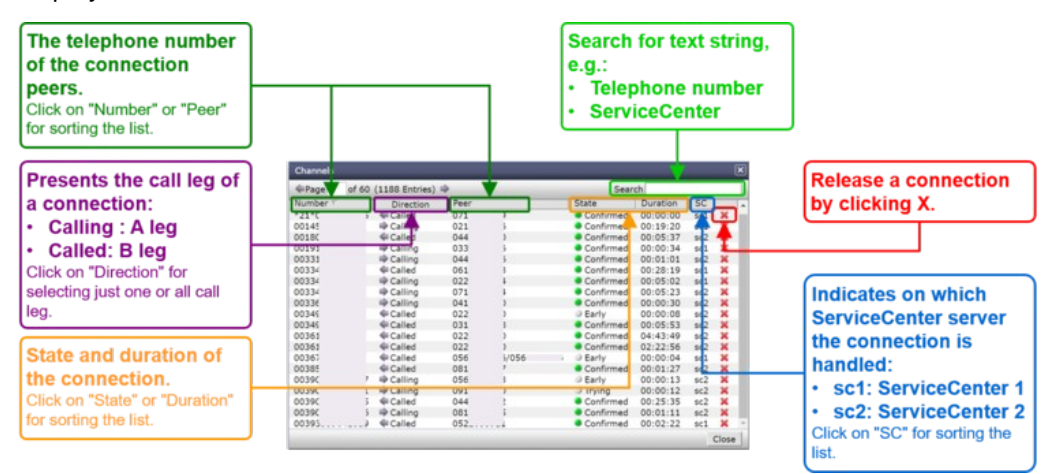

# The ConfigCenter System Utilization

The "System Utilization" gives a statistical overview of the VoIP Switch resource utilization:

- Number of accounts
- ◊ Number of addresses (telephone numbers)
- Number of registrations
- ◊ etc

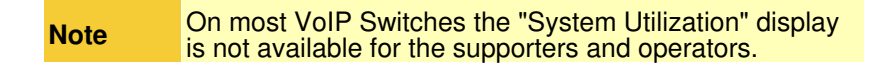

### Navigate to "System Utilization"

ConfigCenter:

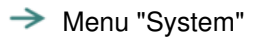

Menu "Utilization"

### Interpretation of the "System Utilization" Information

The "System Utilization" provides the numbers of used resources:

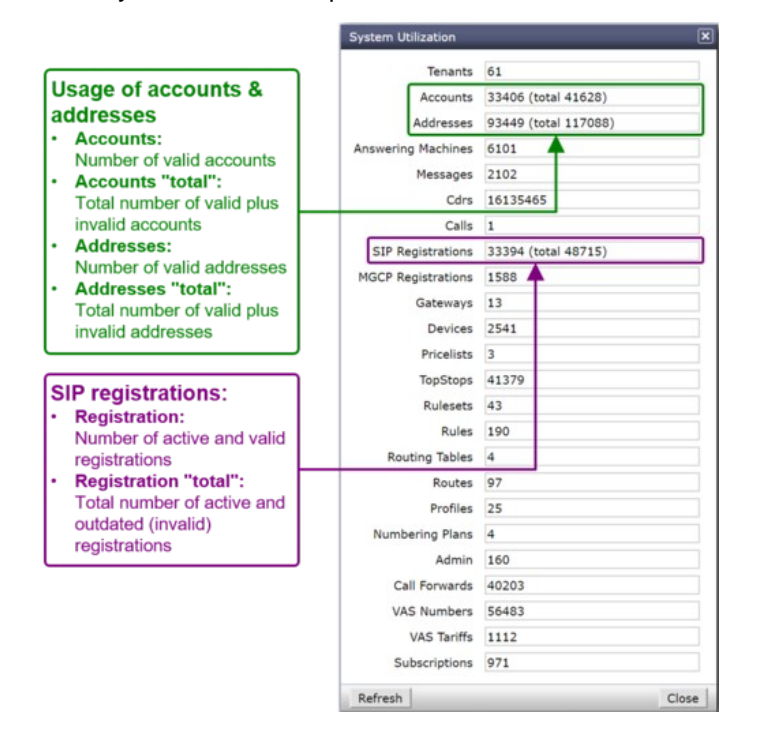